# Manual de ativação serviço 📑 bebanca

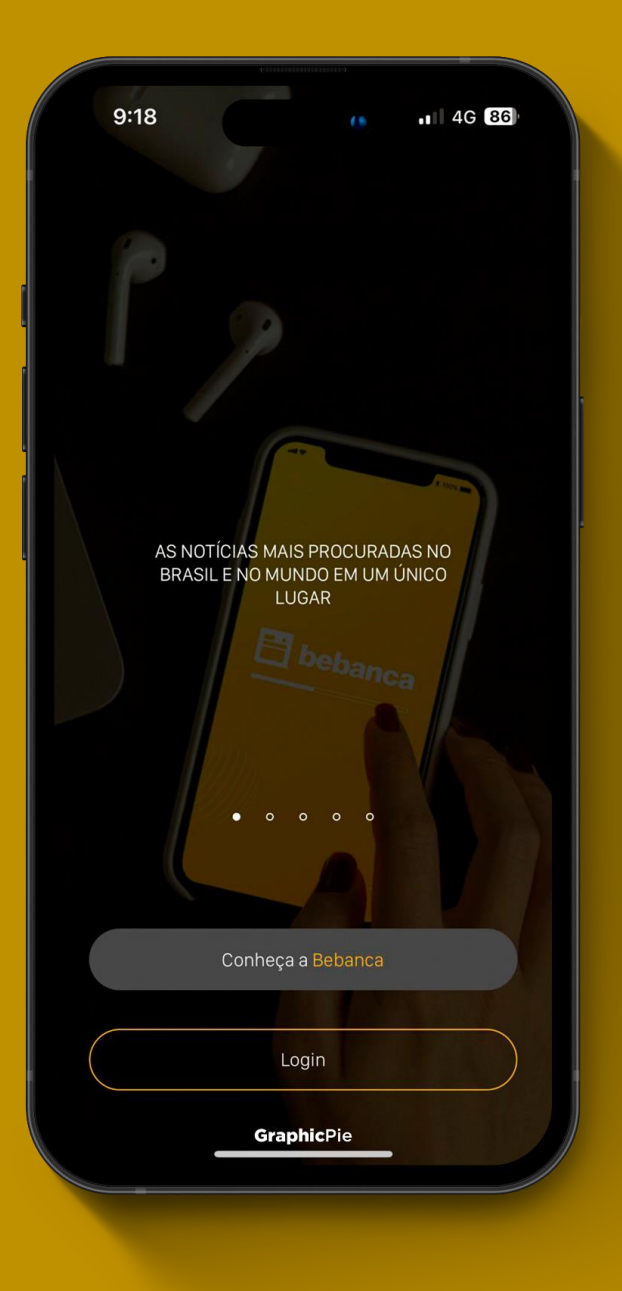

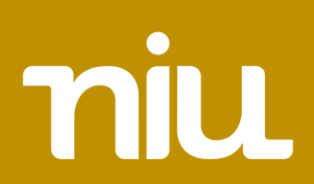

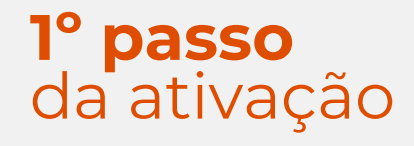

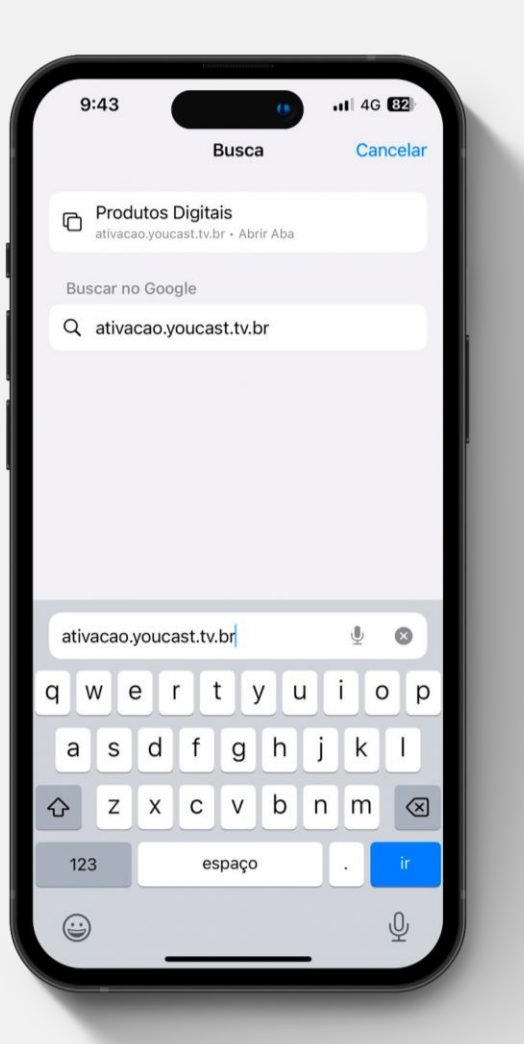

Acesse o site <u>ativacao.youcast.tv.br</u> para prosseguir com a ativação.

Importante A: Será necessário selecionar a niu como parceiro para efetuar o login.

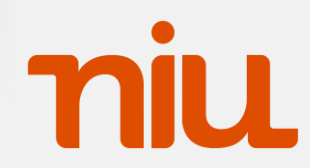

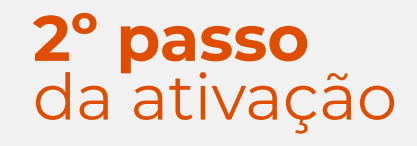

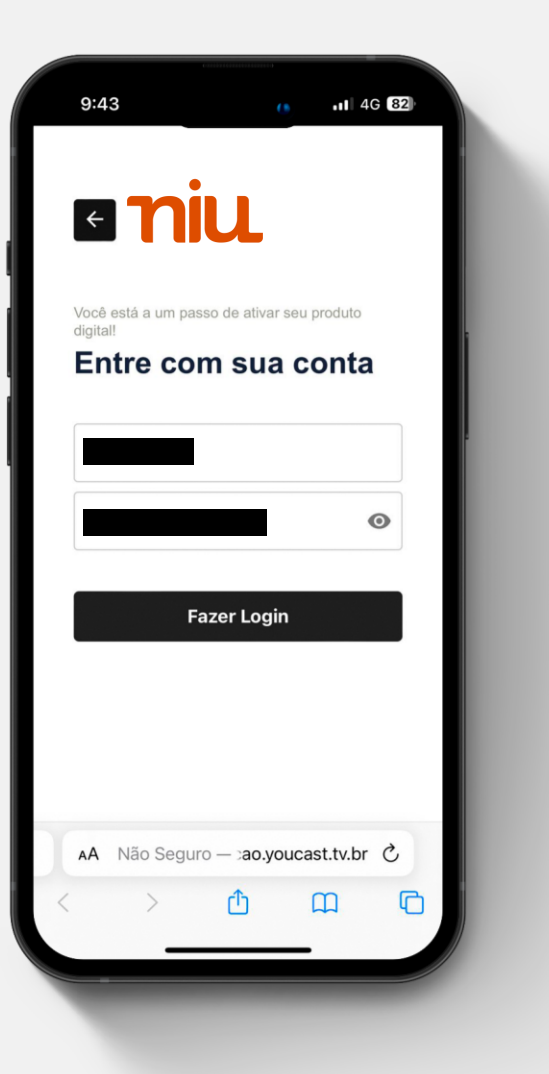

Para usuário e senha, utilize o CPF do titular do contrato para ter acesso ao painel de ativação do serviço.

#### Exemplo:

**Login** = 123.456.789-10 **Senha** = 123.456.789-10

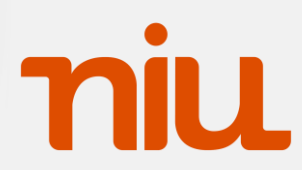

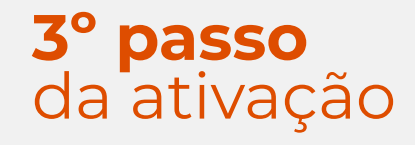

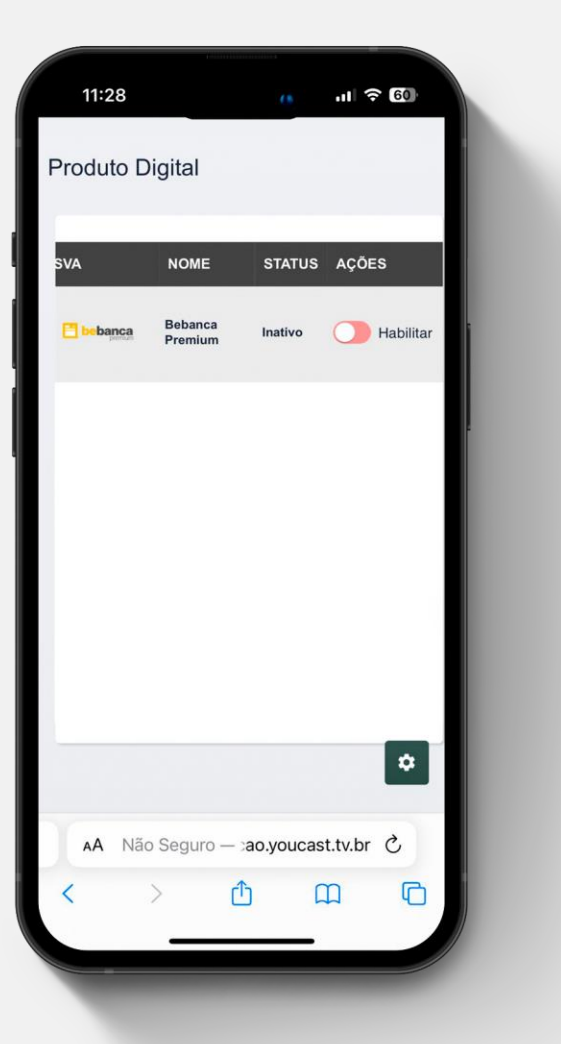

No painel de Produto Digital habilite o produto BeBanca Premium.

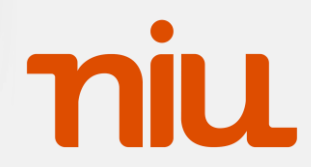

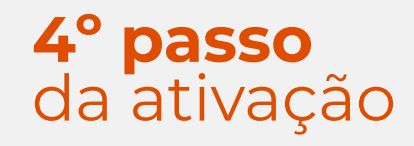

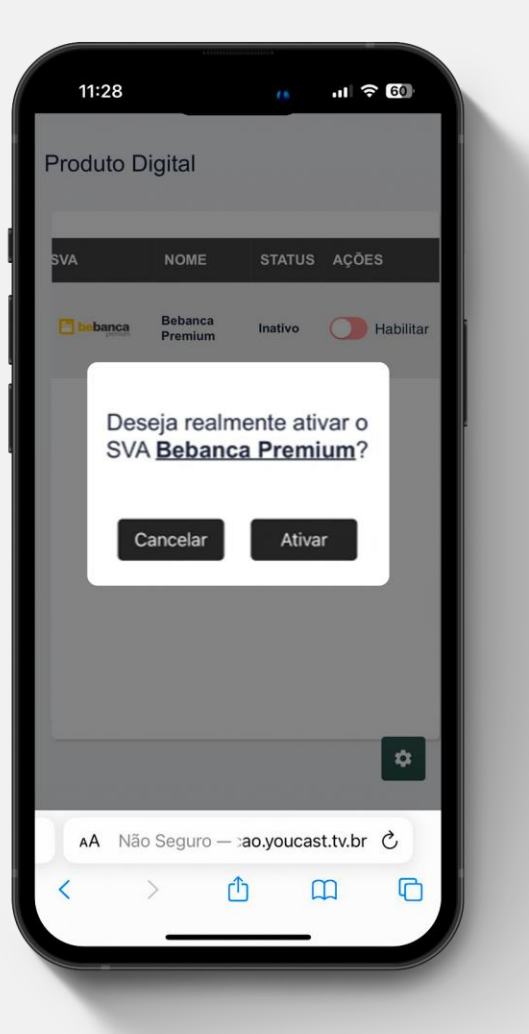

Clique em "Ativar" para liberar o acesso ao serviço.

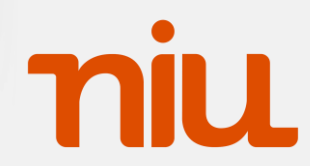

#### **1º passo** da utilização

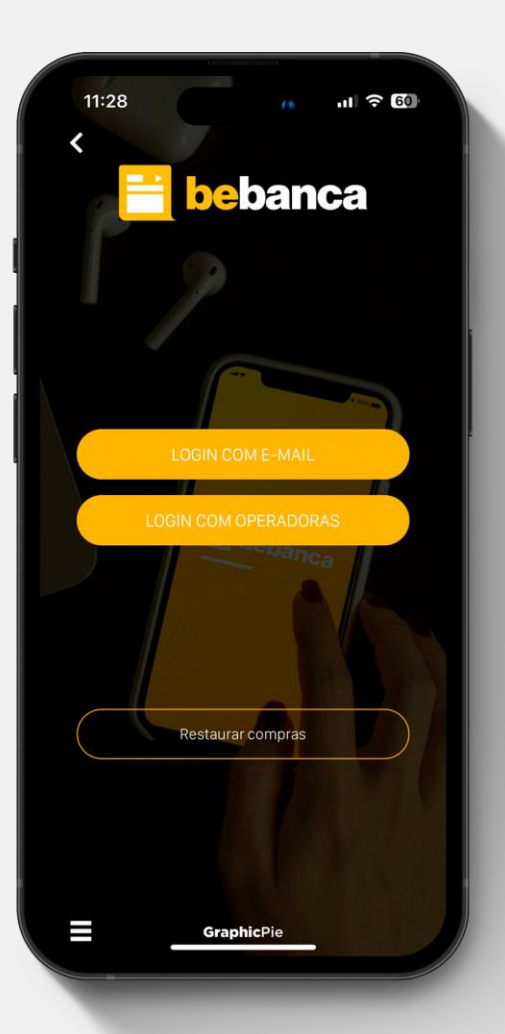

## Utilização do aplicativo

Após isso, será necessário fazer download do aplicativo BeBanca na Google Play ou App, clique na opção "Login com operadoras" e selecione a **niu** como operadora parceira.

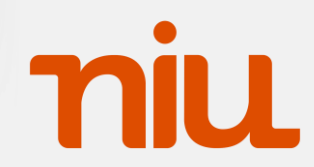

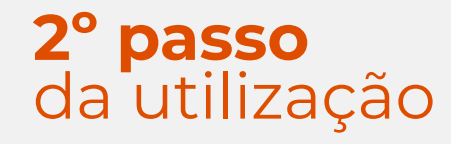

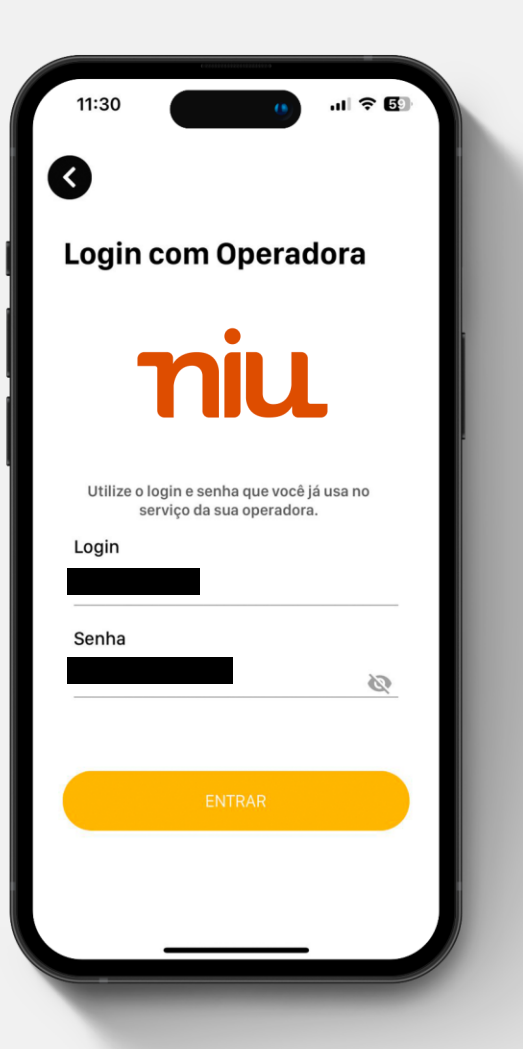

#### Utilização do aplicativo

Realize o login utilizando as informações do **2º passo da ativação** 

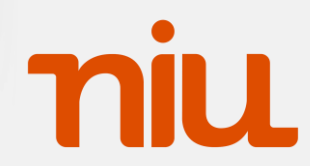